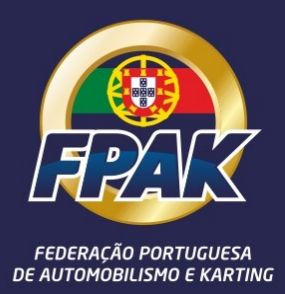

## INSTRUÇÕES PARA PEDIDO DE START PERMISSION

ONLINE

## INSTRUÇÕES PARA PEDIDO DE START PERMISSION ONLINE

A partir de 2022 já será possível solicitar a emissão de Start Permissions online, através do Portal FPAK. Para tal bastará serem detentores de uma licença desportiva FPAK válida e de ter o registo feito no Portal FPAK.

| 1. Ir a <u>https://portal.fpak.pt</u> e efetuar o login                                                                                                    | Control                                                                                                    |
|----------------------------------------------------------------------------------------------------|----------------------------------------------------------------------------------------------------|
| 2. Ir a Licenças e solicitar nova Start Permission.                                                                                                    | Para qualquer ajuda ou esclaracimento, contacte nos através do endereco porvalidigué pr<br>Textorições en Anyvas - Lucenças - Inscrições en Anyvas - Lucenças - Para portes Técnicos Conta<br>fecentificado Morado Contactos Dador Médicos e Carta de Condução Outros<br>Unitador Teste<br>Tepo de Identificação M <sup>-</sup> M <sup>-</sup> do Dac de Identificação<br>Cartão de Códaldo /8 V                                                                                                    |
| <ul> <li>3. Será reencaminhado para uma página onde o sistema<br/>mostrará as suas licenças desportivas, bem como os<br/>seguros contratados.<br/>De seguida terá de preencher os campos exigidos.</li> <li>NOTA: Poderá adicionar as provas que necessitar mas<br/>as Start Permissions só serão enviadas na<br/>semana de cada uma das provas.</li> </ul> | Licença<br>Luru y gene<br>IT 18001 xV sectores<br>Provas<br>Inter an atoma sectores<br>Access Prov<br>calification atoma sectores provides provide a present Tab. de ordenese a surve surveyones de apresente, quada subtate, es<br>surveyones regiones terrores es periodes provides presentes frais de                                                                                                    |
| 4. Terá a possibilidade de indicar os dados de faturação<br>caso a Start Permission e/ou o Seguro Desportivo<br>sejam para faturar em nome que não o seu (em caso<br>de empresa, o valor da Start Permission estará<br>sujeito a IVA).                                                                                                    |                                                                                                    |
| 5. Ao escolher o País onde a prova irá ter lugar o<br>Portal irá verificar se o Seguro já contratado é<br>válido.<br>Caso já tenha o Seguro necessário, serão enviados<br>os dados para pagamento da Start Permission<br>(apenas a primeira de cada ano) e o processo ficará<br>finalizado, surgindo a seguinte mensagem:                                   | Sucesso<br>A Start Permission foi submetida com sucesso.<br>Caso seja a sua primeira Start Permission deste ano, receberá por email os dados para pagamento.<br>A Start Permission será emitida e enviada por email 1 semana antes de cada Prova.<br>Ver Estado                                                                                                    |
| 6. Caso não tenha o Seguro necessário, terá de o<br>contratar. Nesse caso irá surgir o seguinte aviso:<br>(neste exemplo o País é Espanha)                                                                                                    | Seguro × Para as Provas pretendidas, o seguro mínimo necessário é: Seguro Obrigatório VI (Espanha) - 82.50 Deseja proceder? Cancelar Proceder                                                                                                    |
| <ol> <li>Após clicar em Proceder, o processo ficará<br/>finalizado, surgindo a seguinte mensagem (sendo<br/>os dados de pagamento enviados para o e-mail de<br/>registo):</li> </ol>                                                                                                    | Sucesso<br>A Start Permission foi submetida com sucesso.<br>Caso sega a sua primeira Start Permission deste ano, receberá por email os dados para pagamento.<br>A Start Permission será emitida e enviada por email 1 semana antes de cada Prova.<br>Ver Estado                                                                                                    |
| 8. Clicando em Licenças e em Start Permissions Ativas/<br>Pendentes, poderá visualizar todas as Start<br>Permissions solicitadas e o estado de pagamento<br>de cada uma delas.                                                                                                    | Dados Pessoais         Inscrições em Campeonatos +         Inscrições em Prova +         Leenças +         Pessaportes Técnicos         Conta           Vame Prova         Data Prova         Ref         Histórico de Licenças         Estado           teste         01.01.2022 - 02.01.2022         Portagel - Europa         Ref         Histórico de Licenças         Estado                                                                                                    |
| <b>NOTA</b> : A Start Permission só será emitida após o<br>respetivo pagamento (automaticamente<br>reconhecido pelo Portal não sendo necessário<br>enviar comprovativo do mesmo).                                                                                                    | Teste     01012022 - 02 01-2022     Macau - Asia     Solicitar Leenya     Macau - Asia       Teste em Circuito     01-01-2022 - 02 01-2022     Espanha - Europ     Solicitar Start Permission     Macau - Macau - Asia       Solicitar Start Permissions Actives / Pendentes     Start Permissions Actives / Pendentes     Start Permissions     Macau - Macau - Macau |

## NOTAS:

- A primeira Start Permission de cada ano tem o custo de 30,00€ (acrescido do IVA em caso de solicitar fatura em nome de empresa).

- Caso necessite de mais Start Permission durante esse mesmo ano, as mesmas serão emitidas sem qualquer custo.

- Apesar de poder solicitar as Start Permissions com muita antecedência, as mesmas apenas serão enviadas na semana da prova e nunca antes.